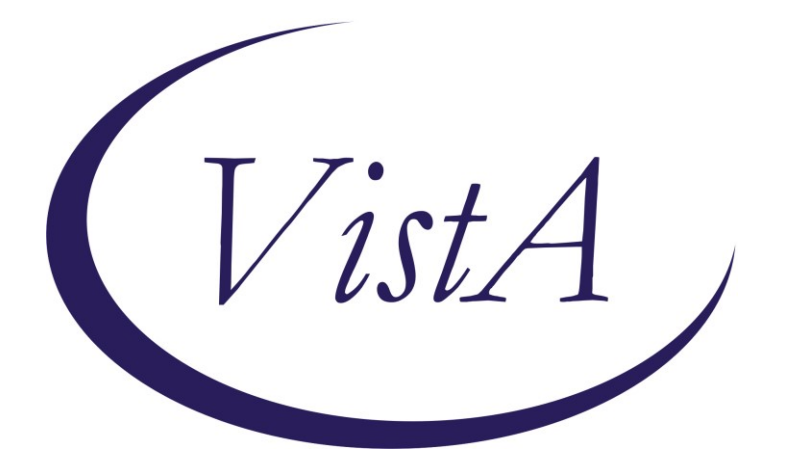

Update \_2\_0\_256

# **Clinical Reminders**

## VA-MEDICATION EDUCATION REVIEW TEMPLATE Install Guide

February 2022

Product Development Office of Information Technology Department of Veterans Affairs

| Table of Contents |   |
|-------------------|---|
| INTRODUCTION      | 1 |
| INSTALL DETAILS   | 2 |
| INSTALL EXAMPLE   | 2 |
| POST INSTALLATION | 6 |

# Introduction

Background/Purpose:

- The 2019 Office of Inspector General (OIG) Comprehensive Healthcare Inspection Program (CHIP) identified an opportunity to improve the provision of patient and/or caregiver education specific to newly prescribed medications, assessment of patient and/or caregiver understanding of the education provided, and the reconciliation of patient medications.
- A national Medication Information Management Task Force (MIMTF) was chartered to develop, pilot, and recommend a mandatory education template on newly prescribed medications that includes the assessment of patient/caregiver understanding, enabling success at-home with their new medications.
- OIG VHA CHIP for 2019 Medication Information Management (MIM) Response to Recommendations 24 and 25 (002).pdf
- In addition, The Joint Commission requires that clinicians educate patients and families about the safe and effective use of medications and evaluate patient/caregiver understanding of the education provided.
- The provision of clear, understandable medication education by all clinicians is critical to ensure that patients have the information that they need to manage their health at home.
- This documentation template was developed to support and standardize these patient education requirements.

Utilization:

- This template is recommended to be embedded in facilities current reminder dialog templates used for medication reconciliation/documentation related to medication information management.
- If the facilities do not have reminder dialogs, it can be used as a stand-alone in the shared template folder.
- This dialog does not replace any teratogenic medication education documentation at sites.

#### UPDATE\_2\_0\_256 contains 1 Reminder Exchange entry: UPDATE\_2\_0\_256 VA-MEDICATION EDUCATION REVIEW TEMPLATE

#### The exchange file contains the following components:

#### **HEALTH FACTORS**

VA-REMINDER UPDATES [C] VA-UPDATE\_2\_0\_256 VA-VA-MIMTF EDU PATIENT LEVEL OF UNDERSTANDING [C] VA-VA-MIMTF PATIENT UNABLE TO UNDERSTAND/MANAGE MEDICATIONS VA-VA-MIMTF PATIENT UNDERSTANDING OTHER VA-VA-MIMTF PATIENT UNDERSTANDING NEEDS PRACTICE/SUPERVISION VA-VA-MIMTF PATIENT UNDERSTANDING NEEDS FURTHER TEACHING VA-VA-MIMTF PATIENT DEMONSTRATED UNDERSTANDING VA-VA-MIMTF PATIENT VERBALIZED UNDERSTANDING VA-VA-MIMTF EDU TYPE OF EDUCATION PROVIDED [C] VA-VA-MIMTF EDUCATION PROVIDED IN OTHER FORMAT VA-VA-MIMTF VIDEO EDUCATION PROVIDED VA-VA-MIMTF DEMONSTRATED EDUCATION PROVIDED VA-VA-MIMTF WRITTEN EDUCATIONAL MATERIALS PROVIDED VA-VA-MIMTF VERBAL EDUCATION PROVIDED VA-MIMTF INDIVIDUAL(S) EDUCATED [C] VA-MIMTF OTHER INDIVIDUAL(S) EDUCATED ABOUT MEDICATION(S) VA-MIMTF HEALTHCARE AIDE EDUCATED ABOUT MEDICATION(S) VA-MIMTF CAREGIVER EDUCATED ABOUT MEDICATION(S) VA-MIMTF PATIENT EDUCATED ABOUT MEDICATION(S) VA-MIMTF MEDICATION EDUCATION [C] VA-MIMTF EDUCATION ON CHANGED MEDICATION(S) PROVIDED VA-MIMTF EDUCATION ON NEW MEDICATION(S) PROVIDED VA-MIMTF MEDICATION EDUC PROVIDED VA-MIMTF MEDICATION EDUCATION NOT PERFORMED - OTHER VA-MIMTF PATIENT/CAREGIVER DECLINE/UNABLE VA-MIMTF MEDS EDUC NOT PROVIDED-NO CHANGES TO MEDS THIS ENCTR

#### **REMINDER TERM**

VA-REMINDER UPDATE\_2\_0\_256

#### **REMINDER DIALOG**

VA-MEDICATION EDUCATION REVIEW TEMPLATE

## **Install Details**

This update is being distributed as a web host file. The address for the host file is: https://REDACTED/UPDATE\_2\_0\_256.PRD

The file will be installed using Reminder Exchange, programmer access is not required.

Installation:

==============

This update can be loaded with users on the system. Installation will take less than <mark>5</mark> minutes.

## **Install Example**

To Load the Web Host File. Navigate to Reminder exchange in Vista

| CFE  | Create Exchange File Entry          | LHF | Load Host File              |
|------|-------------------------------------|-----|-----------------------------|
| CHF  | Create Host File                    | LMM | Load MailMan Message        |
| CMM  | Create MailMan Message              | LR  | List Reminder Definitions   |
| DFE  | Delete Exchange File Entry          | LWH | Load Web Host File          |
| IFE  | Install Exchange File Entry         | RI  | Reminder Definition Inquiry |
| IH   | Installation History                | RP  | Repack                      |
| Sele | ct Action: Next Screen// lwh Load   | Web | Host File 🧲                 |
| Inpu | t the URL for the .prd file: https: | 11  | /UPDATE_2_0_256.PRD         |

At the <u>Select Action</u>: prompt, enter <u>LWH</u> for Load Web Host File At the <u>Input the url for the .prd file</u>: prompt, type the following web address: <u>https://REDACTED /UPDATE\_2\_0\_256.PRD</u>

You should see a message at the top of your screen that the file successfully loaded.

Search and locate an entry titled **UPDATE\_2\_0\_256 VA-MEDICATION EDUCATION REVIEW TEMPLATE** in reminder exchange.

| +Item | Entry                              | Source               | Date Packed      |
|-------|------------------------------------|----------------------|------------------|
| 264   | UPDATE_2_0_256 VA-MEDICATION       |                      | 02/23/2022@07:27 |
|       | EDUCATION REVIEW TEMPLATE          |                      |                  |
| 265   | 5 UPDATE_2_0_259 DIGITAL DIVIDE    |                      | 01/19/2022@11:05 |
|       | UPDATE                             |                      |                  |
| 266   | UPDATE_2_0_26 VA-HEAD AND          |                      | 08/22/2017@13:17 |
|       | NECK CANCER DIALOGS                |                      |                  |
| 267   | UPDATE_2_0_27 VA-CHOICE            |                      | 06/14/2017@11:33 |
|       | DIALOGS                            |                      |                  |
| 268   | UPDATE_2_0_28                      |                      | 06/26/2017@05:56 |
|       | VA-MENINGOCOCCAL IMMUNIZATIONS     |                      |                  |
| +     | + Next Screen - Prev Scree         | en ?? More Actions   | >>>              |
| CFE   | Create Exchange File Entry         | LHF Load Host File   | 9                |
| CHF   | Create Host File                   | LMM Load MailMan I   | Message          |
| CMM   | Create MailMan Message             | LR List Reminder     | Definitions      |
| DFE   | Delete Exchange File Entry         | LWH Load Web Host    | File             |
| IFE   | Install Exchange File Entry        | RI Reminder Defi     | nition Inquiry   |
| IH    | Installation History               | RP Repack            |                  |
| Selec | t Action: Next Screen// ife Ins    | tall Exchange File E | ntry             |
| Enter | r a list or range of numbers (1-47 | (1): 264             |                  |

At the <u>Select Action</u> prompt, enter <u>IFE</u> for Install Exchange File Entry Enter the number that corresponds with your entry UPDATE\_2\_0\_256 VA-MEDICATION EDUCATION REVIEW TEMPLATE *(in this example it is entry 264. It will vary by site).* The date of the exchange file should be 02/23/2022.

| Date Packed: 02/23/2022@07:27:42<br>Package Version: 2.0P71                                                                                    |     |
|----------------------------------------------------------------------------------------------------|-----|
| Description:<br>The following Clinical Reminder items were selected for packing:<br>REMINDER DIALOG<br>VA-MEDICATION EDUCATION REVIEW TEMPLATE |     |
| REMINDER TERM<br>VA-REMINDER UPDATE_2_0_256                                                                                                    |     |
| Keywords:                                                                                                    |     |
| Components:                                                                                                    |     |
| + Enter ?? for more actions                                                                                                    | >>> |
| IA Install all Components IS Install Selected Component<br>Select Action: Next Screen// IA Install all Components .                            |     |

At the **<u>Select Action</u>** prompt, type **<u>IA</u>** for Install all Components and hit enter.

Select Action: Next Screen// IA Install all Components

You will see several prompts:

For all new entries you will choose I to Install

If you are prompted to overwrite any components, choose S to Skip.

# You will be promped to install the reminder dialog component (VA-MEDICATION EDUCATION REVIEW TEMPLATE). You will choose to install all even though some components may have an X to indicate that they exist.

| Packe                           | d reminder dialog: VA-MEDICATION EDUCATION REVIEW                               | TEMPLATE [NATIONAL     | DIALOG |  |  |  |
|---------------------------------|---------------------------------------------------------------------------------|------------------------|--------|--|--|--|
| Item                            | Seq. Dialog Findings                                                            | Туре Е                 | xists  |  |  |  |
| 1                               | VA-MEDICATION EDUCATION REVIEW TEMPLATE                                         | dialog                 |        |  |  |  |
| 2                               | 10 VA-MEDICATION EDUCATION REVIEW<br>Finding: *NONE*                            | element                |        |  |  |  |
| 3                               | 20 VA-MEDICATION EDUCATION RECOMMENDED USERS<br>Finding: *NONE*                 | element                |        |  |  |  |
| 4                               | 30 VA-MED ED WAS EDUCATION PERFORMED ON NEW<br>PRESCRIPTIONS<br>Finding: *NONE* | group                  |        |  |  |  |
| 5                               | 30.5 VA-MEDICATION EDUCATION ONE VIEW OPTIONS<br>Finding: *NONE*                | group                  |        |  |  |  |
| 6                               | 30.5.5 VA-NO MEDICATION CHANGES                                                 | element                |        |  |  |  |
|                                 | Finding: VA-MIMTF MEDS EDUC NOT PROVIDED-NO                                     | CHANGES TO MEDS        | Х      |  |  |  |
| +                               | + Next Screen - Prev Screen ?? More Action                                      | ns<br>Install Calastad |        |  |  |  |
|                                 | Dialog Details DI Dialog lext IS                                                |                        |        |  |  |  |
|                                 | Dialog Findings DU Dialog Usage QU                                              | QUIL                   |        |  |  |  |
| Select Action: Next Screen// IA |                                                                                 |                        |        |  |  |  |

At the <u>Select Action</u> prompt, type <u>IA</u> to install the dialog: VA-MEDICATION EDUCATION REVIEW TEMPLATE

Select Action: Next Screen// IA Install All Install reminder dialog and all components with no further changes: Y// Yes

After completing this dialog install, you will type **Q**.

| Pack | ed reminder dialog: VA-MEDICATION EDUCATION REVIEW TEMF                             | LATE [NATIONAL                | DIALOG  |
|------|-------------------------------------------------------------------------------------|-------------------------------|---------|
| VA-M | EDICATION EDUCATION REVIEW TEMPLATE (reminder dialog) i                             | installed from                | exchang |
| Ite  | n Seq. Dialog Findings                                                              | Туре                          | Exists  |
| 1    | VA-MEDICATION EDUCATION REVIEW TEMPLATE                                             | dialog                        | Х       |
| 2    | 10 VA-MEDICATION EDUCATION REVIEW<br>Finding: *NONE*                                | element                       | x       |
| 3    | 20 VA-MEDICATION EDUCATION RECOMMENDED USERS<br>Finding: *NONE*                     | element                       | х       |
| 4    | 30 VA-MED ED WAS EDUCATION PERFORMED ON NEW PRESCRIPTIONS                           | group                         | x       |
| 5    | Finding: *NONE*<br>30.5 VA-MEDICATION EDUCATION ONE VIEW OPTIONS<br>Finding: *NONE* | group                         | x       |
| 6    | 30.5.5 VA-NO MEDICATION CHANGES                                                     | element                       | X       |
|      | Finding: VA-MIMTF MEDS EDUC NOT PROVIDED-NO CHA                                     | ANGES TO MEDS                 | Х       |
| +    | + Next Screen - Prev Screen ?? More Actions                                         |                               |         |
| DD   | Dialog Details DT Dialog Text IS Ir                                                 | istall <mark>S</mark> elected | i i     |
| DF   | Dialog Findings DU Dialog Usage QU Qu                                               | uit                           |         |
| DS   | Dialog Summary IA Install All                                                       |                               |         |
| Sele | ct Action: Next Screen// Q                                                          |                               |         |

Select Action: Next Screen// Q

| Component                                                                                                    | Category Exist                 | s  |
|----------------------------------------------------------------------------------------------------|--------------------------------|----|
| Source:<br>Date Packed: 12/29/2021006:20:41<br>Package Version: 2.0P71                                                            |                                |    |
| Description:<br>The following Clinical Reminder items were selected<br>REMINDER DIALOG<br>VA-MEDICATION EDUCATION REVIEW TEMPLATE | for packing:                   |    |
| REMINDER TERM<br>VA-REMINDER UPDATE_2_0_256                                                                                       |                                |    |
| Keywords:                                                                                                    |                                |    |
| Components:                                                                                                    |                                |    |
| + + Next Screen - Prev Screen ?? More Act<br>IA Install all Components IS Install<br>Select Action: Next Screen// Q               | stions ><br>Selected Component | >> |

You will then be returned to this screen. At the Select Action prompt, type Q.

Install complete.

# **Post Installation**

The recommended method for deploying this dialog is to embed the parent reminder group in existing local medication reconciliation dialogs as an additional option. Coordinate local deployment method with appropriate local staff.

1. Update local reminder dialogs (recommended strategy of deployment).

Insert **VA-MED ED WAS EDUCATION PERFORMED ON NEW PRESCRIPTIONS** reminder group in local medication reconciliation/documentation reminder dialog(s) related to medication management.

Below is an **example** of how to embed the national reminder group into an existing local dialog.

a. This is an example of a local dialog regarding medication education. The site has decided the first option should be replaced with the national reminder group from this update, VA-MED ED WAS EDUCATION PERFORMED ON NEW PRESCRIPTIONS.

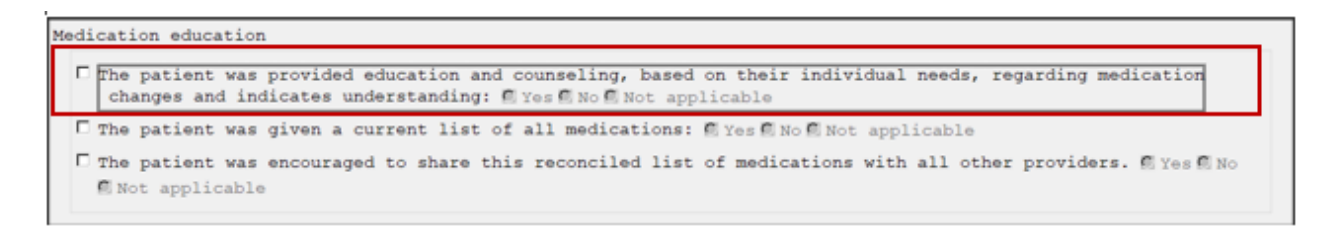

b. Using the REMINDER DIALOG MANAGEMENT menu, select the REMINDER DIALOGS option and find the local dialog.

| DIALO | G VIEW (REMINDER DIALOGS - SOURCE REMIND | ER NAME)                      |       |
|-------|------------------------------------------|-------------------------------|-------|
| +Item | Reminder Dialog Name                     | Source Reminder Sta           | tus   |
| 50    | IC/PRIMARY CARE MEDICATION INTERVENTION  | *NONE*                        |       |
| 51    | IDASP VANCO SSTOP (BX-SR)                | *NONE*                        |       |
| 52    | JEFF FOLEY EXAMPLE                       | *NONE*                        |       |
| 53    | JP TEST                                  | *NONE*                        |       |
| 54    | LCS INITIAL LUNG CA SCREEN (PROVIDER) (  | INITIAL LUNG CA SCREEN (P Lin | ked   |
| 55    | LCS REPEAT LUNG CA SCREEN (PROVIDER) (1  | REPEAT LUNG CA SCREEN (PR Dis | abled |
| 56    | LCS TOBACCO PK YR LCS ONLY (4-21-14)     | *NONE*                        |       |
| 57    | LOCAL BENE TRAV GP OPTIONAL INTER-FACTL  | *NONE*                        | _     |
| 58    | MEDICATION RECONCILIATION NOTE           | *NONE*                        |       |
| 59    | NATIONAL EARLY WARNING SCORE             | "NUNE"                        |       |
| 60    | NCEHC LIFE SUSTAINING TREATMENT PLAN     | *NONE*                        |       |
| 61    | NEWS                                     | *NONE*                        |       |
| 62    | NTX RD POST-COVID PUL EVAL               | *NONE*                        |       |
| 63    | NURSING SEPSIS SCREEN                    | *NONE*                        |       |
| +     | + Next Screen - Prev Screen ??           | More Actions                  | >>>   |
| AD    | Add Reminder Dialog PT List/Print All    | QU Quit                       |       |
| CV    | Change View RN Name/Print Name           | 9                             |       |
| Selec | t Item: Next Screen// 58                 |                               |       |

- c. Identify the group that the national group should be added. In this example, the MEDICATION EDUCATION AND COUNSELING local element will be replaced by the VA-MED ED WAS EDUCATION PERFORMED ON NEW PRESCRIPTIONS national group.
- d. Open the parent group where the national group should be placed. In this example the parent group is the MEDICATION EDUCATION HEADER group, which is Item 1.

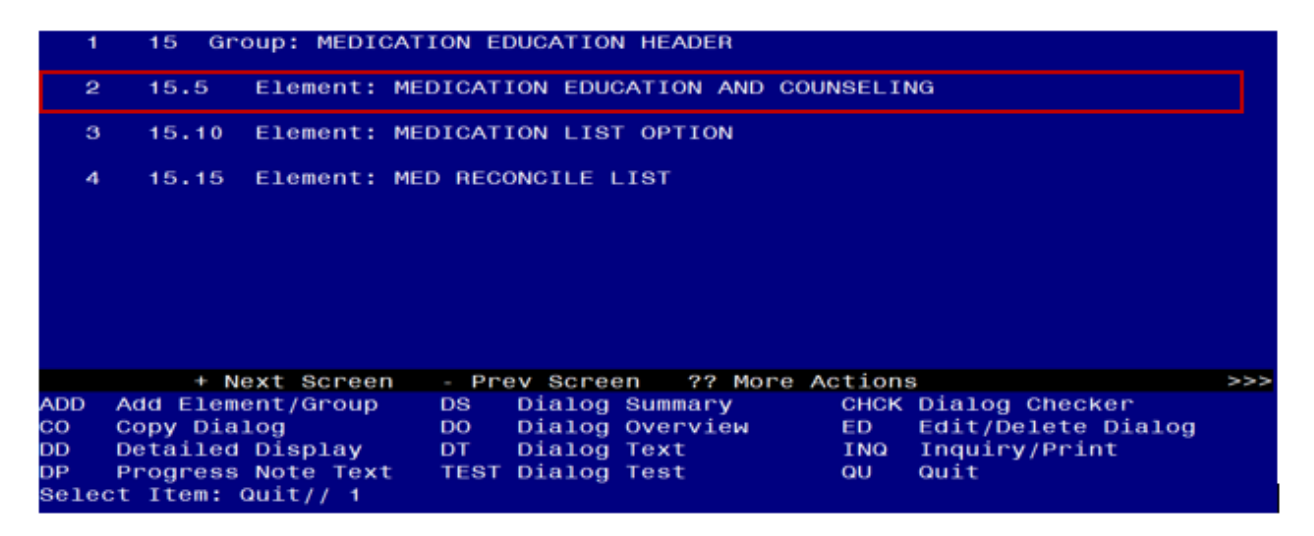

e. Edit the group. Enter through the options until the Select SEQUENCE: option.

```
Select Dialog Element Action: Edit
NAME: MEDICATION EDUCATION HEADER
DISABLE:
CLASS: LOCAL//
SPONSOR:
REVIEW DATE:
RESOLUTION TYPE:
ORDERABLE ITEM:
FINDING ITEM:
Additional findings: none
Select ADDITIONAL FINDING:
GROUP CAPTION:
PUT A BOX AROUND THE GROUP: YES//
SHARE COMMON PROMPTS:
MULTIPLE SELECTION:
HIDE/SHOW GROUP: SHOW//
GROUP HEADER DIALOG TEXT:
Medication education
  Edit? NO//
GROUP HEADER ALTERNATE P/N TEXT:
  Edit? NO//
EXCLUDE FROM PROGRESS NOTE:
SUPPRESS CHECKBOX: SUPPRESS//
NUMBER OF INDENTS: 2//
```

INDENT PROGRESS NOTE TEXT: INDENT// Select SEQUENCE: 15// ? Enter a ? to see the items in the group. Answer with COMPONENTS SEQUENCE, or ITEM Choose from: 5 MEDICATION EDUCATION AND COUNSELING 10 MEDICATION LIST OPTION 15 MED RECONCILE LIST You may enter a new COMPONENTS, if you wish Type a Number between .1 and 999.9, 1 Decimal Digit Select SEQUENCE: 15// **5** Enter the item number of the element/group to be replaced. If adding the national group and not replacing, then enter a new sequence number corresponding to the location in the dialog where the new national group should display. Select SEQUENCE: 5 MEDICATION EDUCATION AND COUNSELING SEQUENCE: 5// DIALOG ELEMENT: MEDICATION EDUCATION AND COUNSELING // VA-MED ED WAS EDUCATION PERFORMED ON NEW PRESCRIPTIONS ... OK? Yes Enter the national group name to replace the existing

```
local element.
```

f. View the updated dialog in VistA. The national group is now added to the local dialog.

| Iter  | n Seq. Di     | alog Summary |           |                |         |                     |     |
|-------|---------------|--------------|-----------|----------------|---------|---------------------|-----|
| 1     | 15 Group:     | MEDICATION   | EDUCATIO  | N HEADER       |         |                     |     |
| 2     | 15.5 Gro      | up: VA-MED E | D WAS ED  | UCATION PERFOR | RMED O  | N NEW PRESCRIPTIONS |     |
| 3     | 15.5.5        | Group: VA-ME | DICATION  | EDUCATION ONE  | VIEW    | OPTIONS             |     |
| - 4   | 15.5.5.5      | Element:     | VA-NO MEI | DICATION CHANG | ies     |                     |     |
| 5     | 15.5.5.10     | Element:     | VA-PATIE  | NT/CAREGIVER D | DECLIN  | ED OR UNABLE        |     |
| 6     | 15.5.5.15     | Element:     | VA-OTHER  | REASON MEDICA  | TION    | ED NOT PERFORMED    |     |
| 7     | 15.5.5.20     | Group: VA    | -MEDICAT  | ION EDUCATION  | BRIEF   | STATEMENT           |     |
| 8     | 15.5.5.20.    | 5 Elemen     | t: VA-ME  | DICATION EDUCA | TION    | VERBAL STATEMENT    |     |
| +     | + Next        | Screen - P   | rev Scree | en ?? More /   | Action: | 8                   | >>> |
| ADD   | Add Element/  | Group DS     | Dialog    | Summary        | CHCK    | Dialog Checker      |     |
| co    | Copy Dialog   | DO           | Dialog    | Overview       | ED      | Edit/Delete Dialog  |     |
| DD    | Detailed Dis  | play DT      | Dialog    | Text           | INQ     | Inquiry/Print       |     |
| DP    | Progress Not  | e Text TES   | T Dialog  | Test           | QU      | Quit                |     |
| Selec | ct Item: Next | Screen//     |           |                |         |                     |     |

g. Refresh the reminder dialogs in CPRS and verify the dialog is accurate.

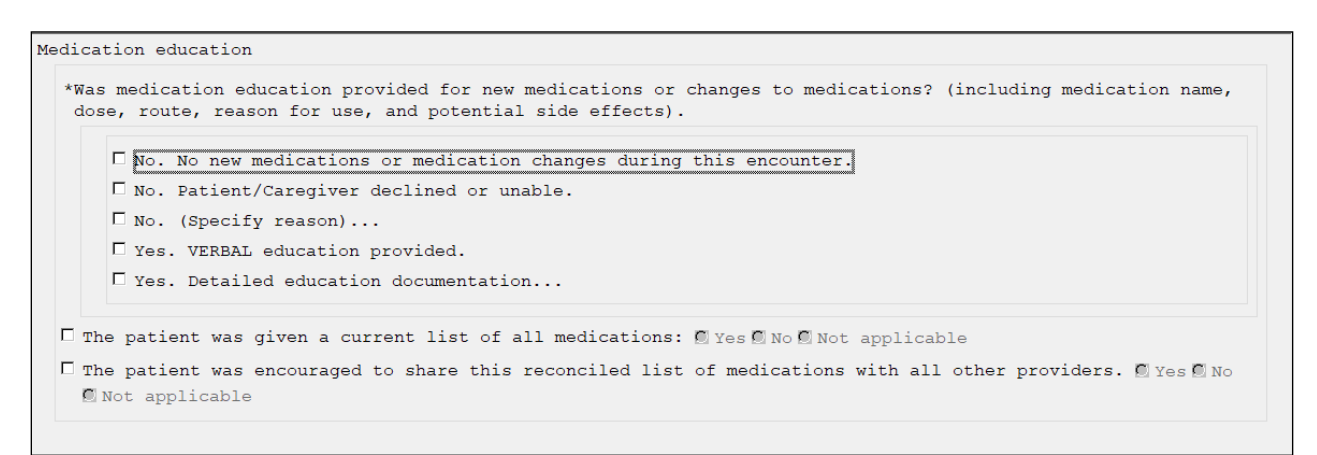

2. Make the Dialog template available to be attached to a Personal or Shared template or to be able to attach the dialog to a progress note title (optional).

Select Reminder Managers Menu <TEST ACCOUNT> Option: CP CPRS Reminder Configuration

|   | CA            | Add/Edit Reminder Categories                    |
|---|---------------|-------------------------------------------------|
|   | CL            | CPRS Lookup Categories                          |
|   | CS            | CPRS Cover Sheet Reminder List                  |
|   | MH            | Mental Health Dialogs Active                    |
|   | PN            | Progress Note Headers                           |
|   | RA            | Reminder GUI Resolution Active                  |
|   | TIU           | TIU Template Reminder Dialog Parameter          |
|   | DEVL          | Evaluate Coversheet List on Dialog Finish       |
|   | DL            | Default Outside Location                        |
|   | PT            | Position Reminder Text at Cursor                |
|   | LINK          | Link Reminder Dialog to Template                |
|   | TEST          | CPRS Coversheet Time Test                       |
|   | NP            | New Reminder Parameters                         |
|   | GEC           | GEC Status Check Active                         |
|   | WH            | WH Print Now Active                             |
| S | Select CPRS F | Reminder Configuration <test account=""></test> |
|   |               |                                                 |

Reminder Dialogs allowed as Templates may be set for the following:

- 1 User USR [choose from NEW PERSON]
- 3 Service SRV [choose from SERVICE/SECTION]

Option: **TIU** 

- 4 Division DIV [SALT LAKE CITY]
- 5 System SYS NATREM.FO-SLC.MED.VA.GOV

Enter selection: **5** Choose the appropriate number for your site. Your site may do this by System or other levels. This example uses SYSTEM level.

Select Display Sequence: ?

388 VA-COVID-19 TELEPHONE FOLLOW-UP

389 VA-SRA-CONSULT RESPONSE (D)

When you type a question mark above, you will see the list of #'s (with dialogs) that are already taken. Choose a number **NOT** on this list. For this example, 390 is not present so I will use 390.

Select Display Sequence: **390** Are you adding 390 as a new Display Sequence? Yes// **YES** Display Sequence: 390// <Enter> Clinical Reminder Dialog: **VA-MEDICATION EDUCATION REVIEW TEMPLATE** *Enter the name of the reminder dialog.* 

...OK? Yes// <mark><Enter></mark> (Yes)

- 3. Setup of Note Title (not recommended).
  - a Set up in shared template folder is recommended if not embedded in local templates

The note title to create to associate with this template is: **MEDICATION EDUCATION REVIEW** 

VHA Enterprise Standard Title: EDUCATION NOTE

You can add this to your document class where Multiuse/Education templates are located.

**Note:** Information on Creating new Document Classes and Titles can be found on page 54 of the TIU/ASU Implementation Guide at the following link: <u>http://www.va.gov/vdl/documents/Clinical/CPRS-</u> <u>Text\_Integration\_Utility\_(TIU)/tiuim.pdf</u>

#### 4. Associate the reminder dialog with the note title in CPRS (not recommended).

In CPRS, open the Template Editor, expand Document Titles, select the appropriate folder (if applicable), then click New Template (top right-hand corner).

| 🔁 Template Editor                                                                                                    |                                            | – 🗆 X                                                                                                    |
|----------------------------------------------------------------------------------------------------|--------------------------------------------|----------------------------------------------------------------------------------------------------|
| Edit Action Iools<br>Shared Templates<br>V 40AES POST ANESTHESIA/SEDATION SI<br>SUD COGNITIVE BEHAVIORAL INTERVEN<br>RHS STRENGTH AT HOME-V INTAKE ASS<br>RHS STRENGTH AT HOME-V POST TREA<br>RHS STRENGTH AT HOME-V PARTNER I<br>DID COFUCTURE AT HOME-V PARTNER I | Personal Templates > - f My Templates Copy | Name     Name       Shared Template Properties       Name:     MEDICATION EDUCATION       Template Type:     Image: Reminder Dialog       Reminder Dialog:     Va-Medication Education Review Time       Agtive     Image: Reminder Dialog                                                                                                    |
| RHS STRENGTH AT HOME V GENERAL F<br>RHS STRENGTH AT HOME V PARTNER F<br>RHS STRENGTH AT HOME V GROUP NO<br>RHS SCREEN<br>VAAES MENTAL HEALTH NSG ADMISSIO<br>MEDICATION EDUCATION<br>TEST<br>VALUE CODECHING MOTE                                                   |                                            | Program String String Str |
| Associated Title: MEDICATION EDUCATION REVIEW                                                                                                    |                                            |                                                                                                    |
|                                                                                                    |                                            |                                                                                                    |
| Eglt Shared Templates Shgw Template                                                                                                    | Notes                                      | OK Cancel Apply                                                                                                    |

Type in the following information: Name: MEDICATION EDUCATION Template Type: **Reminder Dialog** Reminder Dialog: **VA-MEDICATION EDUCATION REVIEW TEMPLATE** 

Next, type in the Associated Title: **MEDICATION EDUCATION REVIEW** — then click Apply.